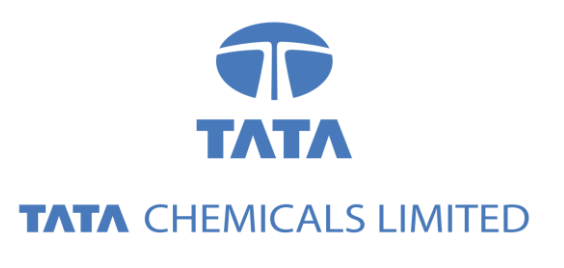

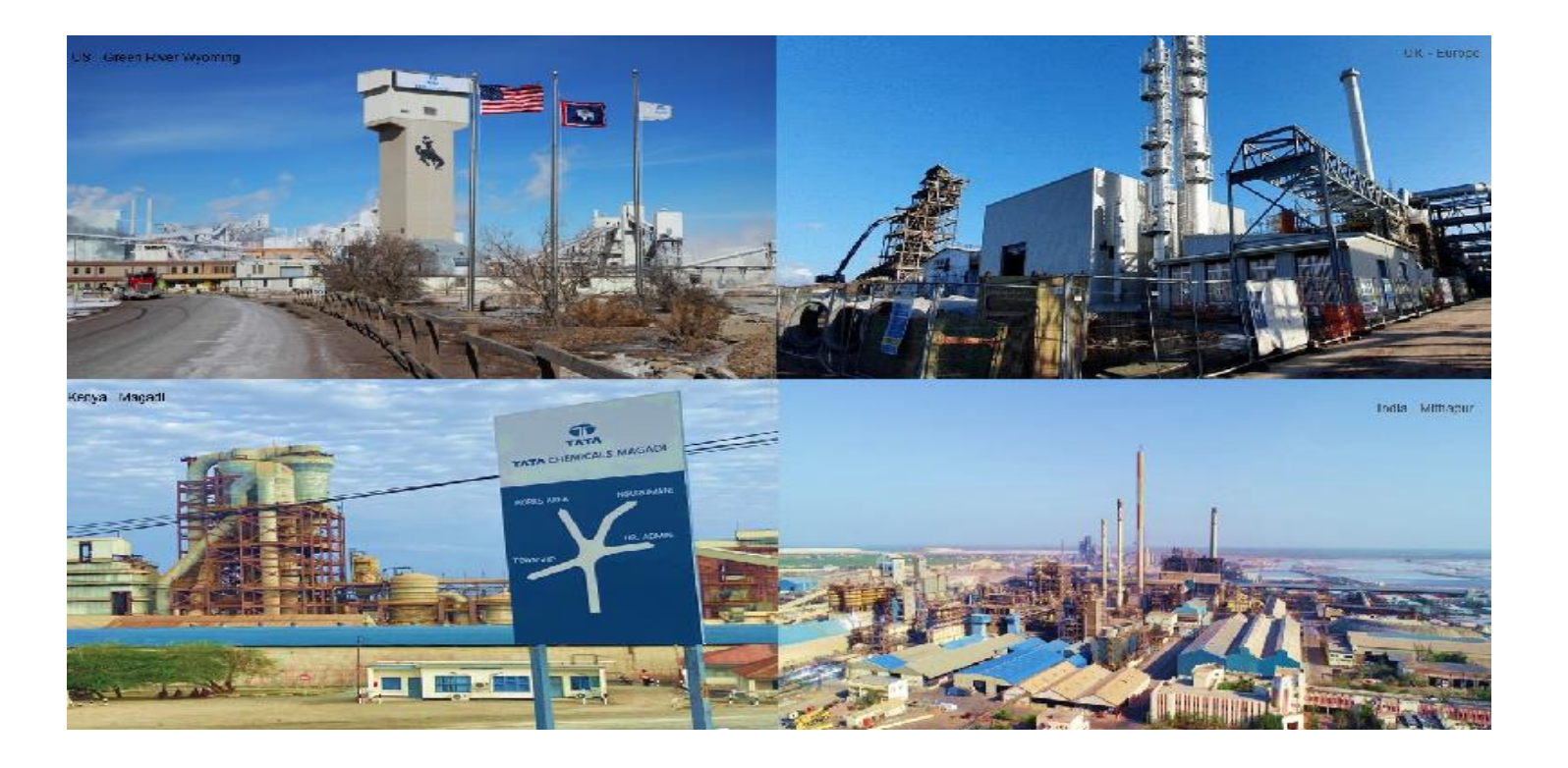

# How to update details in Ariba SLP for existing suppliers?

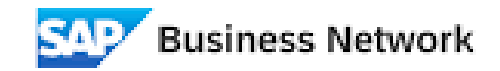

## Agenda

Introduction
 Supplier Login to Ariba SLP
 Supplier Form update and submission.

### Invitation Link

- You will receive an invitation email from Tata Chemicals for updating the details in Ariba portal.
- 2. You are required to access the link which you have received in email and login with the existing credentials.

#### Tata Chemicals - TEST

#### Dear Supply Partner

I hope this message finds you well.

As you are aware, we have successfully gone live with our Supplier Lifecycle Performance (SLP) system. Since you are already registered on Ariba, we kindly request that you verify and update the following details to ensure that all information is accurate and up to date.

- Company Name
- Contact Information
- Banking Details
- Tax ID Number
- Supporting Documents
- Supplier Business History
- Supplier Financial Information
- Supplier Customer Details
- Supplier Organization Strength
- Supplier Quality System Particulars

Please review and update the necessary information at your earliest convenience.

You can access the portal with your existing log in credentials through the following link <u>Click Here</u>

If you need any assistance or have any questions regarding the process, please do not hesitate to reach out our Procare Help Desk team or contact the individual from whom you have received the link.

Thank you for your prompt attention to this matter. We appreciate your cooperation.

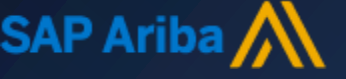

#### Login

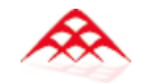

 Once you clicks on 'Click Here' link you will be redirected to Ariba and if you already have an Ariba account, click on 'Use existing account' and sign in with you existing credentials.

Connect with Tata Chemicals Limited - TEST on SAP Business Network to collaborate.

Invited by Tata Chemicals - TEST

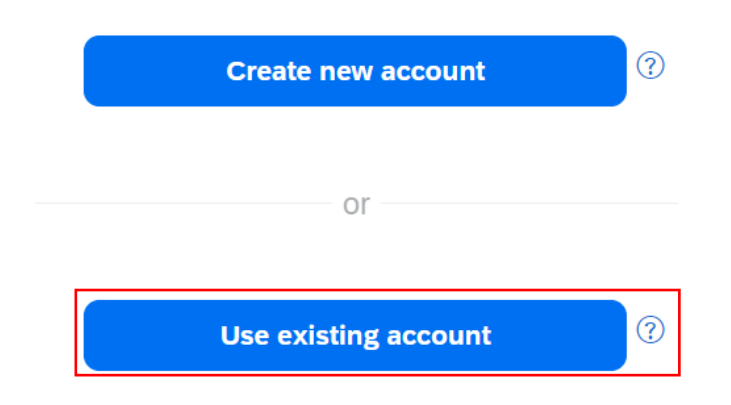

Not sure whether your company already has an account? Search for your company

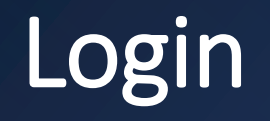

- 1. Here you need to use your existing credentials to login.
- 2. In case you do not remember the password, reset the same using forgot password option.

| SAP Ariba 🦳    |  |
|----------------|--|
| Supplier Login |  |
| User Name      |  |
| Password       |  |

### **Updating Form**

- Once you login you need to open the registration form and fill out the details which are required to be updated.
- 2. Do not change the details which are pre-populated.

**Note:** Please select only one location where you are going to send material or provide services from the dropdown in the field highlighted with red.

| Doc2434182306 - Supplier Registration Questionnaire_India Re                                                                                                    |                            | Time remaining<br>24 days 23:50:22 |
|----------------------------------------------------------------------------------------------------|----------------------------|------------------------------------|
| All Content                                                                                                    |                            | <b></b>   *                        |
| Name 1                                                                                                    |                            |                                    |
| 2 Please select the location where you are going to send materials or provide services from the drop down.                                                                                                    | *(select a value) [select] |                                    |
| <ul> <li>11 Tata Chemicals Limited Supplier<br/>Code of Conduct (COC) Declaration</li> </ul>                                                                                                    |                            |                                    |
| 11.1 Please upload the Signed<br>copy of Accepted Supplier Code<br>of Conduct Declaration                                                                                                    | *Attach a file             |                                    |
| 11.2 We acknowledge and accept<br>that we, on becoming aware of any<br>violation of Tata Chemicals supplier<br>code of conduct without any delay<br>shall report the same via an email to<br>the principal ethics counsellor at<br>rlobo@tatachemicals.com | * Unspecified V            |                                    |
| ▼ 12 Supplier General Information                                                                                                    |                            |                                    |
| 12.1 Supplier Name                                                                                                    | * MKS Safety               |                                    |
| 12.2 Legal Supplier Name (As<br>per GST Certificate)                                                                                                    | *                          |                                    |
| 12.3 Supplier Brand Name                                                                                                    | *                          |                                    |

#### Updating Form

Supplier need to review the bank data and wherever data is missing need to provide the details.

| ▼ 12.26 Bank Information Less                                                                    |                                                            |
|--------------------------------------------------------------------------------------------------|------------------------------------------------------------|
| Note:                                                                                            |                                                            |
| <ul><li>1. RTGS/NEFT mode is possible only</li><li>2. Mention account holder name as p</li></ul> | if your bank is RTGS/NEFT enabled.<br>er cancelled cheque. |
| 12.26.1 Bank Country                                                                             | * [IN] India                                               |
| 12.26.2 Bank Name                                                                                | * State Bank Of India                                      |
| 12.26.3 Bank Branch Name                                                                         | *                                                          |
| 12.26.4 Account Holder Name                                                                      | * Satish                                                   |
| 12.26.5 Bank Account Number                                                                      | *                                                          |
| 12.26.6 Bank Key (IFSC Code)                                                                     | * SBIN0009995                                              |
| 12.26.7 IBAN Code / SWIFT<br>Code                                                                |                                                            |
| 12.26.8 Bank City                                                                                | * Mumbai                                                   |

### Updating Form

Supplier need to review the Tax related data and wherever data is missing need to provide the details.

| ▼ 12.27 Supplier Tax Information                                                                            |                            |
|----------------------------------------------------------------------------------------------------|----------------------------|
| 12.27.1 Constitution Business<br>(Company Type)                                                             | * Unspecified V            |
| 12.27.2 Proprietor Category :<br>Please select Owner / proprietor<br>/ partner belongs to which<br>category | * Unspecified V            |
| 12.27.3 Descriptions of<br>Material/ Services for tax<br>identification purpose                             | *                          |
| 12.27.7 Is PAN available?                                                                                   | * Unspecified $\checkmark$ |
| 12.27.8 PAN No.                                                                                             | *                          |
| 12.27.10 Date Of<br>Incorporation                                                                           |                            |
| 12.27.11 E Invoice QR Code<br>Applicable?                                                                   | * Unspecified $\checkmark$ |

#### Form Submission

 Once all the data and docs are updated, click on 'Submit Entire Response' to submit the form.

| <ul> <li>12.35 Supplier Quality System</li> <li>Particulars</li> </ul>                                                                                                    |                                                                                                    |
|----------------------------------------------------------------------------------------------------|----------------------------------------------------------------------------------------------------|
| 12.35.1 Please select your certificates                                                                                                    | <ul> <li>ISO 9001</li> <li>SA 8000</li> <li>ISO 14000 accredited</li> <li>OHSAS 18001 accredited</li> <li>Any other certification</li> <li>Not Applicable</li> </ul> |
| 15 I hereby declare that the information<br>given above and in the enclosed<br>documents is true to the best of my<br>knowledge and belief and nothing has<br>been concealed therein. | * Unspecified V                                                                                                    |
| 4                                                                                                    |                                                                                                    |
| (*) indicates a required field                                                                                                    |                                                                                                    |
| Submit Entire Response Save draft                                                                                                    | Compose Message Excel Import                                                                                                    |

## Thank You!!